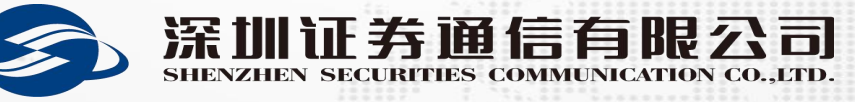

# 交易结算接入网专线接入申请流程

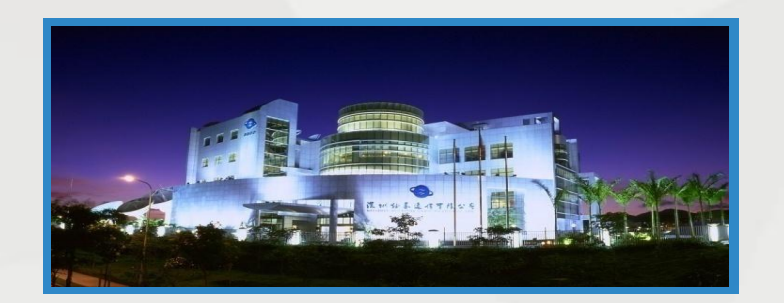

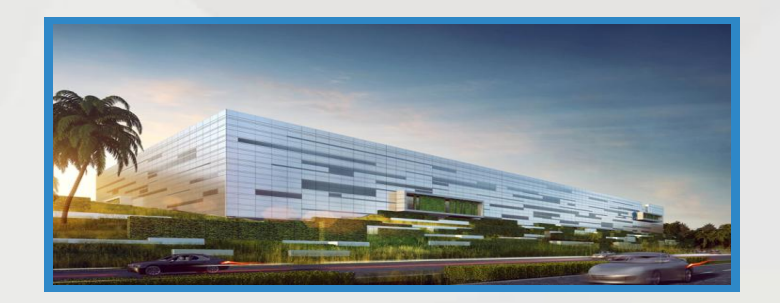

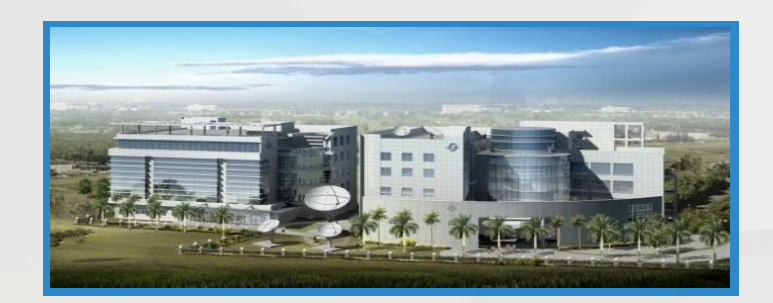

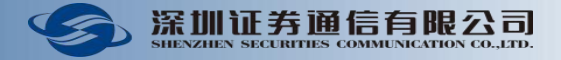

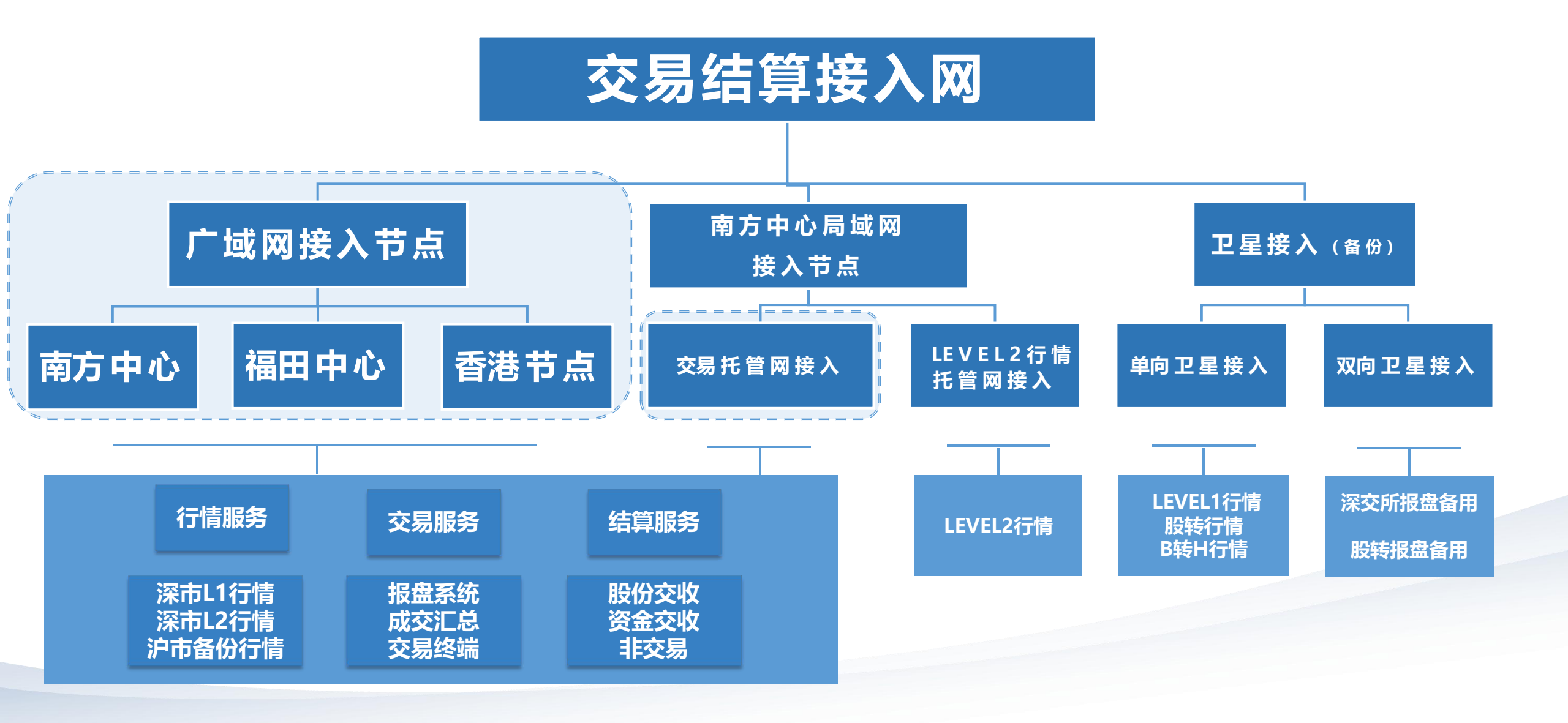

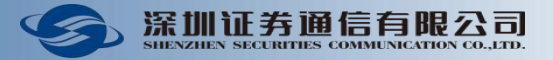

# 双数据中心战略布局

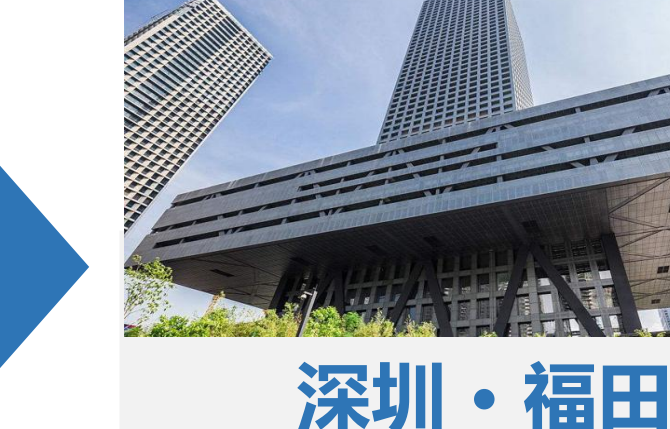

双活

工作

模式

深圳证券交易所 福田数据中心 深圳市福田区深南大道2012号深圳 证券交易所广场612机房B07机柜

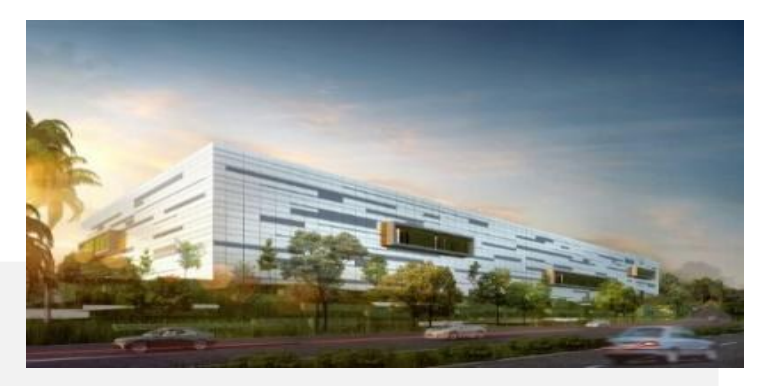

东莞・凤岗

中国证券期货业 南方信息技术中心 东莞市凤岗镇东深二路凤德岭段二 号211机房D12机柜

# 互为主备 同时可用

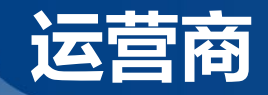

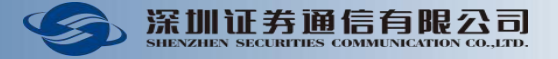

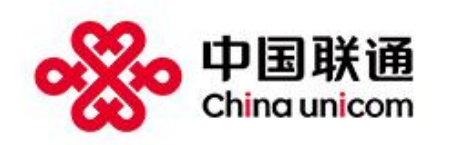

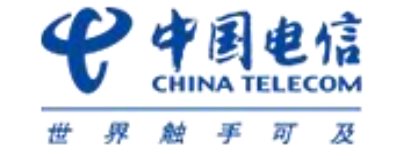

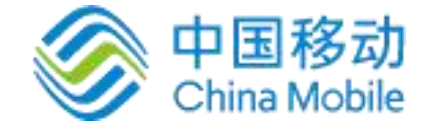

#### 深圳证券交易所新一代交易系统专线合作框架协议

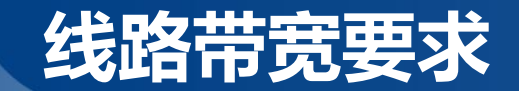

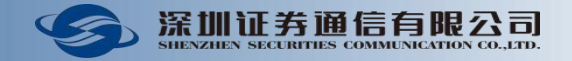

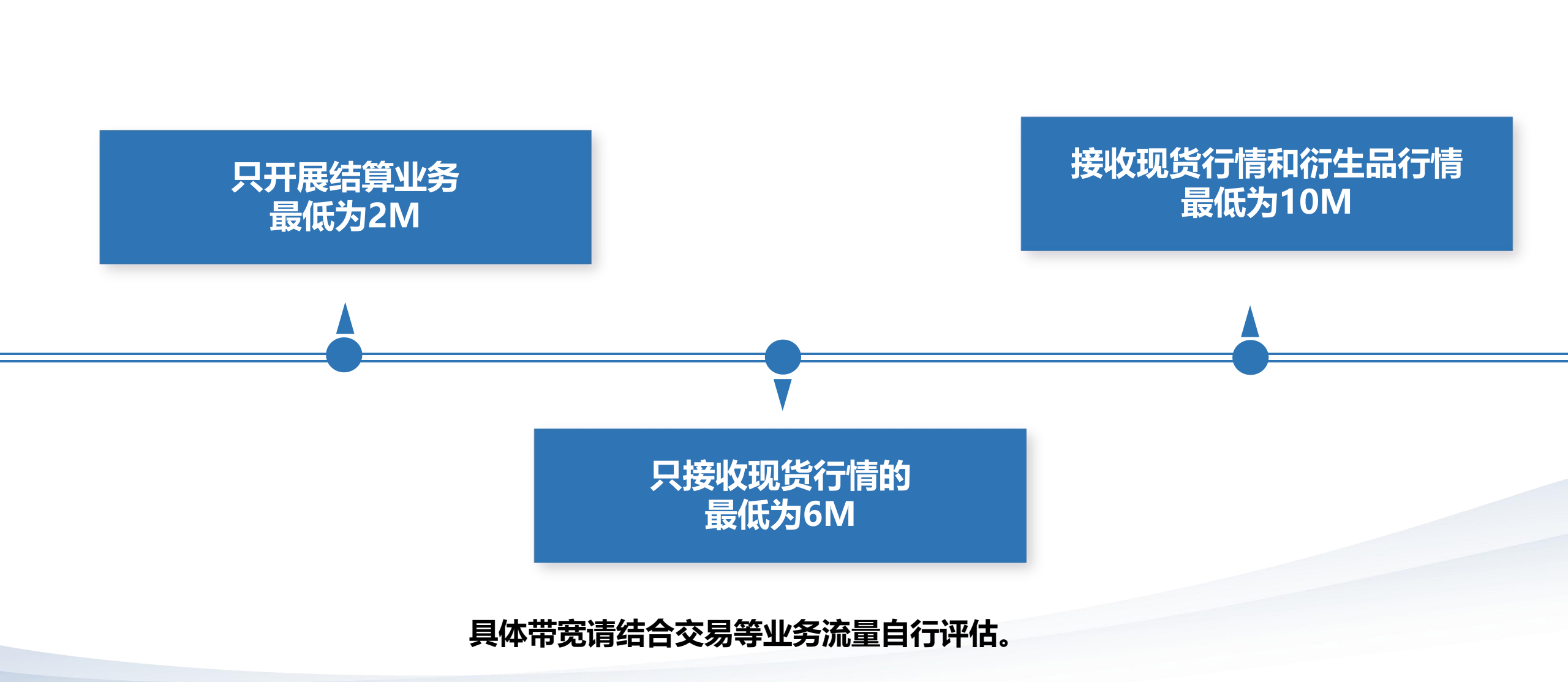

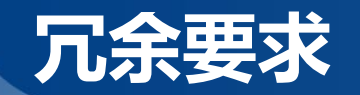

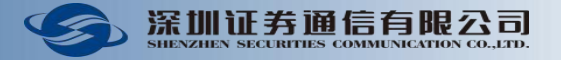

#### 交易接入网备选接入方式

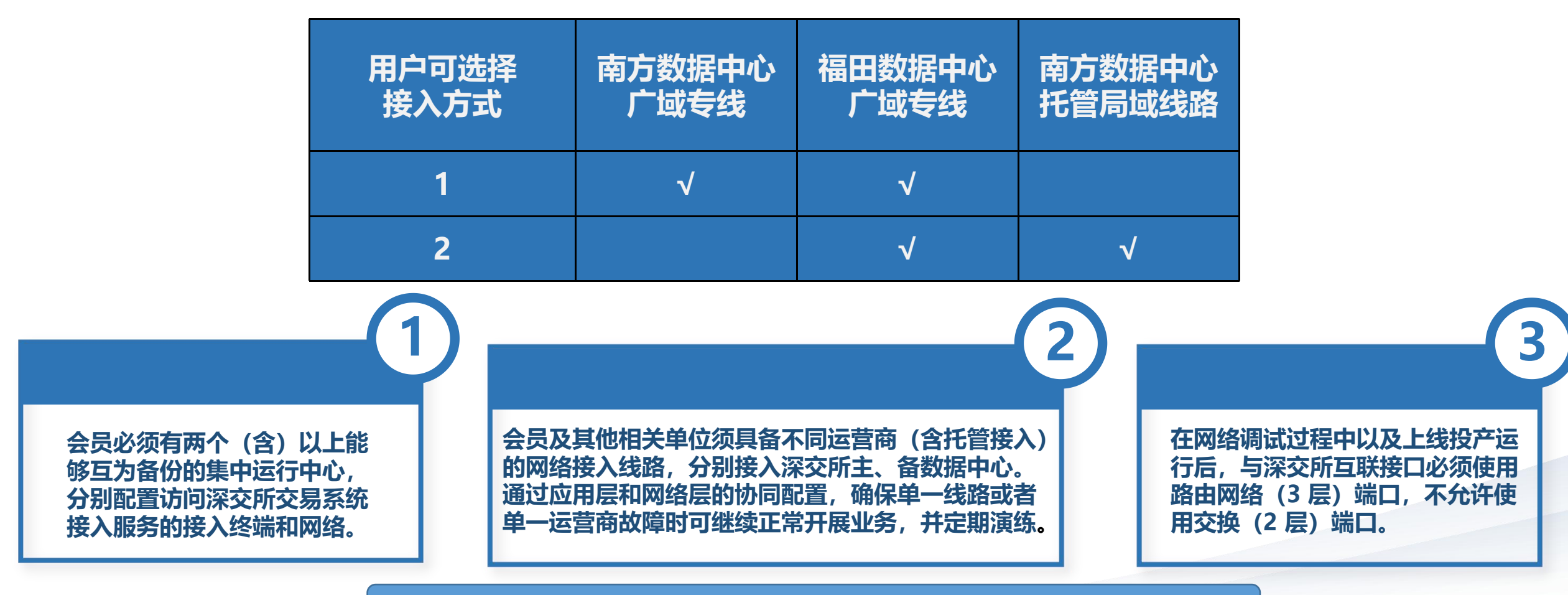

会员及其他相关单位访问深交所交易系统接入服务技术规范。

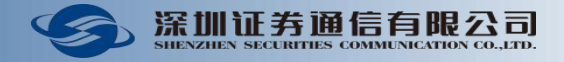

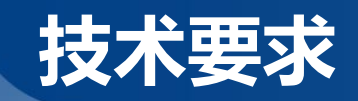

|              | 项目   | 支持功能                              | 备注                                                          |
|--------------|------|-----------------------------------|-------------------------------------------------------------|
|              | 线路接入 | 1、内网LAN端口<br>2、BFD功能              | 接入路由设备支持                                                    |
| 各机构网<br>络设备满 | 单播路由 | 1、BGP                             | 接入路由设备支持                                                    |
| 足的功能         | 组播路由 | 1、PIM-Sparse<br>2、SSM<br>3、IGMPv3 | 接入路由设备支持PIM-<br>Sparse和SSM;接入路由设<br>备和组播接收主机均需要支持<br>IGMPv3 |
|              | 地址转换 | 1、双向静态NAT (建议)                    | 接入路由设备支持                                                    |

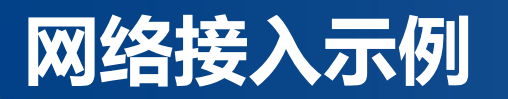

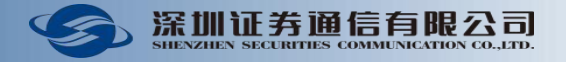

| A机<br>线路<br>某机构<br>B机<br>线距 | ∧切良  | SSCC端福田IP   机构端福田接入IP |                      | 机构端局域网段       | 福田主站AS | 机构端AS | BGP邻居密码      |
|-----------------------------|------|-----------------------|----------------------|---------------|--------|-------|--------------|
| 甘机构                         | 线路   | 10.197.0.X/30         | 10.197.0. (X+1) /30  | 10.199.0.X/27 | 63021  | 6451X | SSCC@123sscc |
| 木がり                         | D扣 户 | SSCC端南方IP             | 机构端南方接入IP            | 机构端局域网段       | 南方主站AS | 机构端AS | BGP邻居密码      |
|                             | 线路   | 10.197.20.X/30        | 10.197.20. (X+1) /30 | 10.203.0.X/27 | 62021  | 6651X | SSCC@123sscc |

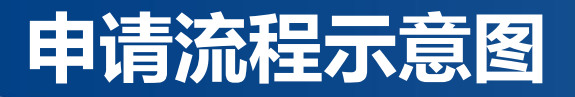

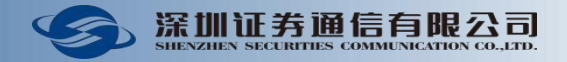

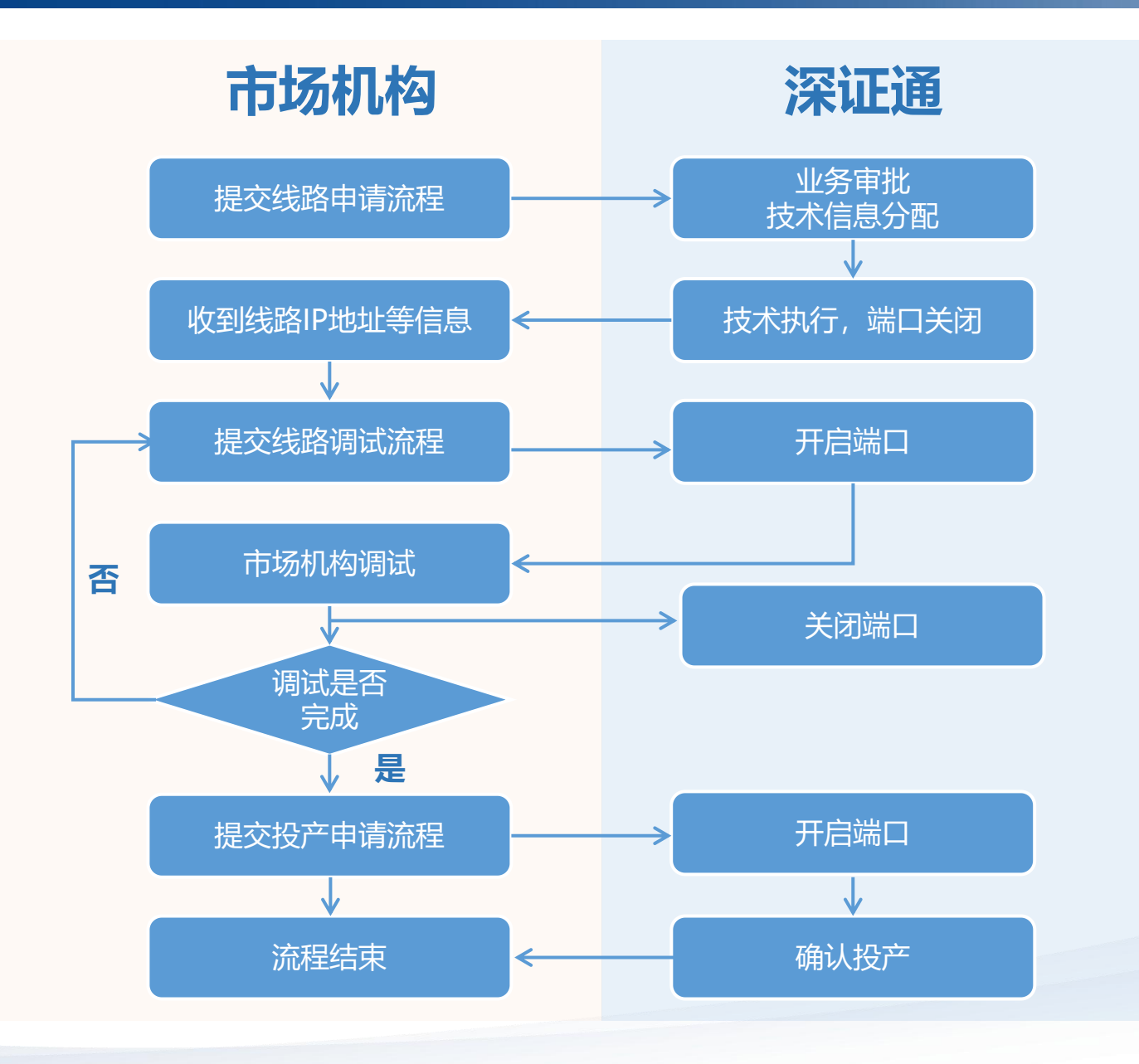

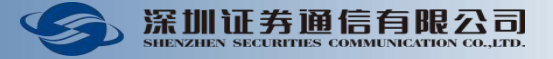

Ð

下载专区

?

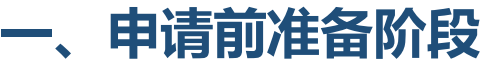

- (1) 向运营商申请专线, 获取运营商线路编号;
- (2) 确认已在深证通交易结算通信业务平台(网址: https://biz.sscc.com)注册账号。

| 深圳证券交    | を易所   済 | 圳证券通信有限                       | 公司            |     |              | , ji                                                                           |                                                                     | 14<br>14 14                                                              | а.<br>а. а.                                                         |                                | ŧ                                      |                                   |                        | 您好!欢迎来到 | 深证通客户专区! |
|----------|---------|-------------------------------|---------------|-----|--------------|--------------------------------------------------------------------------------|---------------------------------------------------------------------|--------------------------------------------------------------------------|---------------------------------------------------------------------|--------------------------------|----------------------------------------|-----------------------------------|------------------------|---------|----------|
| <b>G</b> | 深圳证务I   | 通信有眼公<br>S COMMENSICATION CO. | <b>司</b> 统一客府 | 口辛区 |              |                                                                                | 首页                                                                  | 交易结算业务                                                                   | FDEP业约                                                              | 予 数据                           | 中心业务                                   | 最新动态                              | 下载专区                   | 帮助中心    | 关于我们     |
| 2        |         |                               |               |     |              |                                                                                | 地面线路                                                                | Ż                                                                        |                                                                     |                                |                                        |                                   |                        |         |          |
|          |         |                               | /             |     | <del>?</del> | ц<br>=<br>;<br>;<br>;<br>;<br>;<br>;<br>;<br>;<br>;<br>;<br>;<br>;;;;;;;;;;;;; | 此处所指"地面通<br>于托管于深证通<br>用户可申请地面通<br>及深证通相关增值<br>用户可根据自有系<br>香港节点:局域网 | 信线路"包括广域网<br>机房的用户)两类。<br>信线路,接入深圳证券<br>证外务。<br>统所处的地址,广域网<br>线路选择在在美南方可 | 13 <mark>线路(用户直接</mark><br>,<br>等通信有限公司的考<br>网线路选择接入深圳<br>中心机房托管接入。 | 向电信运营商<br>行用网络,实现游<br>川证券通信有限2 | 申 <b>请地面专线</b><br>深交所及股转公司<br>公司滨海、福田, | ) 和局域网线路<br>同的交易、行情、结<br>境外用户还可选择 | (仅适用<br>算业务,以<br>接入深证通 |         |          |
|          |         |                               |               |     |              |                                                                                | 申请业务                                                                |                                                                          |                                                                     |                                |                                        |                                   |                        |         | 需求反馈     |
|          |         |                               |               |     |              |                                                                                |                                                                     |                                                                          |                                                                     |                                |                                        |                                   |                        |         | 客服热线     |
|          |         |                               | 单向卫星          | 副小站 |              |                                                                                |                                                                     |                                                                          |                                                                     |                                |                                        |                                   |                        |         | 後信客服     |

多媒体广播卫星通信系统由深圳证券通信有限公司建设并运维,主站及小站端设备采用美国休斯公司的产品,是深交所行 情系统的通信及处理前端,为证券公司、基金公司、银行、行情服务商等提供深圳证券市场A股、B股的备用 行情及全国股转市场的主用行情等。

除了多媒体广播卫星系统,用户也可以向深圳证券通信有限公司申请地面专线接入,或局域网接入(仅针对托管用

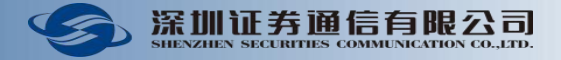

#### 二、专线开通阶段

#### (1)登录深证通交易结算通信业务平台→业务申请→运营商线路(自租)→新增→根据运营商线路编号等信息填写 申请表;

| 深圳证券通信有限公<br>SILENZILEN SECURITIES COMMUNICATION CO., | <b>司</b> 统一客户专区                                   |
|-------------------------------------------------------|---------------------------------------------------|
| 深圳证券通信有限公司                                            | 网络通信业务申请                                          |
| ▲ 工作台                                                 | 之 运营商线路 (自租)<br>《深交所新一代交易系统运营商专线申请指引》<br>新增 变更 拆除 |
| ■ 合同签订                                                |                                                   |
| ● 业务申请                                                | 石线 测试 上线 下线 退减 变更                                 |
| 园 流程查询                                                | 义 单向卫星小站                                          |

#### 运营商线路新增申请

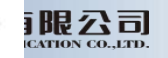

#### 公司信息

公司名称: 深圳证券通信有限公司

联系人: 添加联系人

| *姓名 | * <mark>手</mark> 机 | 电话 | *邮箱       | *类型     |
|-----|--------------------|----|-----------|---------|
| 张三  | 13612345678        |    | zs@xx.com | 业务联系人 🗸 |

业务信息 」 运官商上申上的申请万与本申申请万公司名称必须一致,如不一致,请联系运官商任上申上标汪本申申请万的公司名称!

| *线路用途: |              | <ul> <li>□ 深市交易网关、交易终端、成成</li> <li>□ 深市LEVEL I 行情网关 (现货行</li> <li>□ 深市LEVEL I 行情网关 (衍生品)</li> </ul> | を汇总网关<br>「情)<br>沿行情) | <ul> <li>○ 主用</li> <li>○ 全用</li> <li>○ 全用</li> <li>○ 全用</li> <li>○ 合用</li> </ul>               | 14 - A                                                  |
|--------|--------------|----------------------------------------------------------------------------------------------------|----------------------|------------------------------------------------------------------------------------------------|---------------------------------------------------------|
|        | ● 交易结算网      | <ul> <li>文件网关</li> <li>综合结算网关 (D-COM)</li> <li>综合结算网关 (B-COM)</li> </ul>                            |                      | <ul> <li>○ 主用</li> <li>○ 音用</li> <li>○ 音用</li> <li>○ 音用</li> <li>○ 音用</li> <li>○ 音用</li> </ul> | 技术运维热线:<br>0755-83182222 (7*24H<br>0755-88666462 (5*8H) |
|        | ── LEVELⅢ行情网 |                                                                                                    |                      |                                                                                                |                                                         |
|        | ○ 交易结算测试网    |                                                                                                    |                      |                                                                                                |                                                         |
|        | ○ 増值业务网      |                                                                                                    |                      |                                                                                                |                                                         |
|        | ○ 金融云网       |                                                                                                    |                      |                                                                                                | 技术运维热线:                                                 |
|        | ○ 金融云网       | анан анан анан анан анан анан анан ана                                                              |                      |                                                                                                | 0755-83182222 (/*24H)<br>0755-88665867/5865 (5*         |
|        | ○ 行情云网       |                                                                                                    |                      |                                                                                                |                                                         |

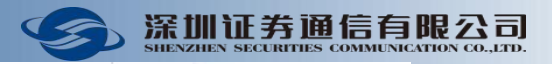

| * 按八奴姤中心:    | 请选择           | ~           |                  |         | *冱宫冏:        | 请选择     | Ň   |
|--------------|---------------|-------------|------------------|---------|--------------|---------|-----|
| *数据中心详细地址:   |               |             |                  |         | *深证通端接口类型:   | 请选择     | :   |
| *线路编号:       |               |             |                  |         |              |         |     |
| *电路类型:       | 请选择           | ~           |                  |         |              |         | 81  |
| *速率:         | 请选择           | ~           |                  |         |              |         |     |
| * 用户端数据中心地址: | 国家/地区 >       | 地区          | ▼ 省份 ~           | 城市      |              |         | - 8 |
| *详细地址:       | 请补充详细地址,如     | 街道、门牌号      |                  |         |              |         |     |
| *期望开通日期:     |               |             | 正式开通时间与运行        | 嘗商工单有关  | , 线路开通时间将以实际 | 操作日期为准。 | 1.  |
| 附件:          | 上传            |             |                  |         |              |         |     |
|              |               |             | 附件名称             |         |              |         | 操作  |
|              | 1 元数据         |             |                  |         |              |         |     |
|              | 注: 仅支持PDF、PNG | , JPG, JPEG | , TIF, BMP, DOC, | DOCX的文件 | 格式           |         |     |

用户备注:

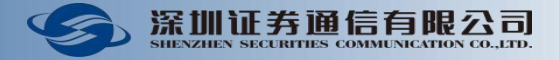

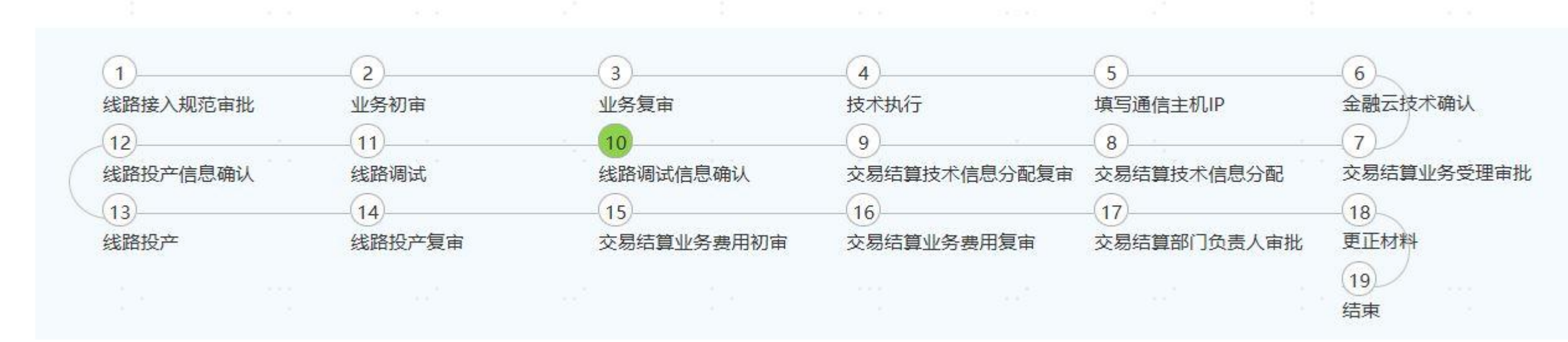

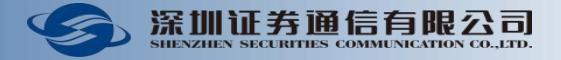

### 二、专线开通阶段

(2) 收到交易结算技术信息分配完毕通知→登录深证通交易结算通信业务平台→流程查询中获取线路IP地址等信息。

# 【深证通】【深圳证券通信有限 公司】【运营商线路新增申请】 【OPXL20240122001】技术信息分配完 毕,请登录统一客户专区-我的待办进 行线路调试信息确认。【本信息不代表 深证通立场,未经许可不得转发、泄露 或不当使用。】

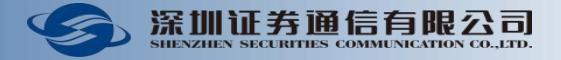

## 专线开通阶段

(2) 收到交易结算技术信息分配完毕通知→登录深证通交易结算通信业务平台→流程查询中获取线路IP地址等信息。

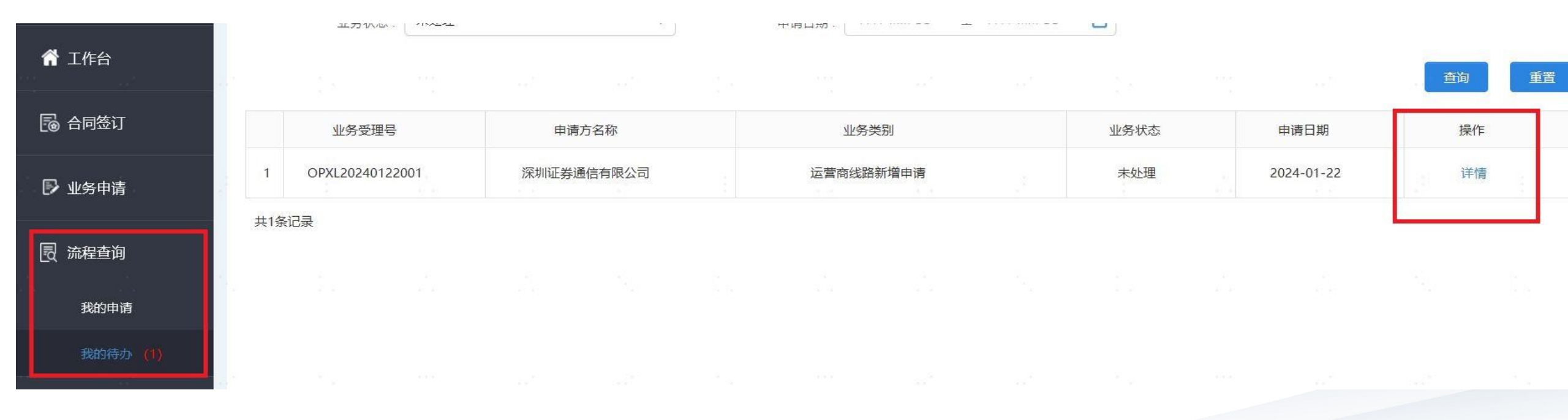

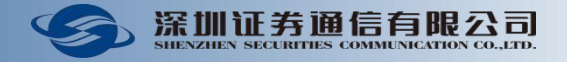

#### 二、专线开通阶段

(2) 收到交易结算技术信息分配完毕通知→登录深证通交易结算通信业务平台→流程查询中获取线路IP地址等信息。

# 三、专线调试阶段

(1) 市场机构确定调试日期→登录深证通交易结算通信业务平台→流程查询→我的待办→线路调试信息 确认→提交调试申请;

# 线路调试信息

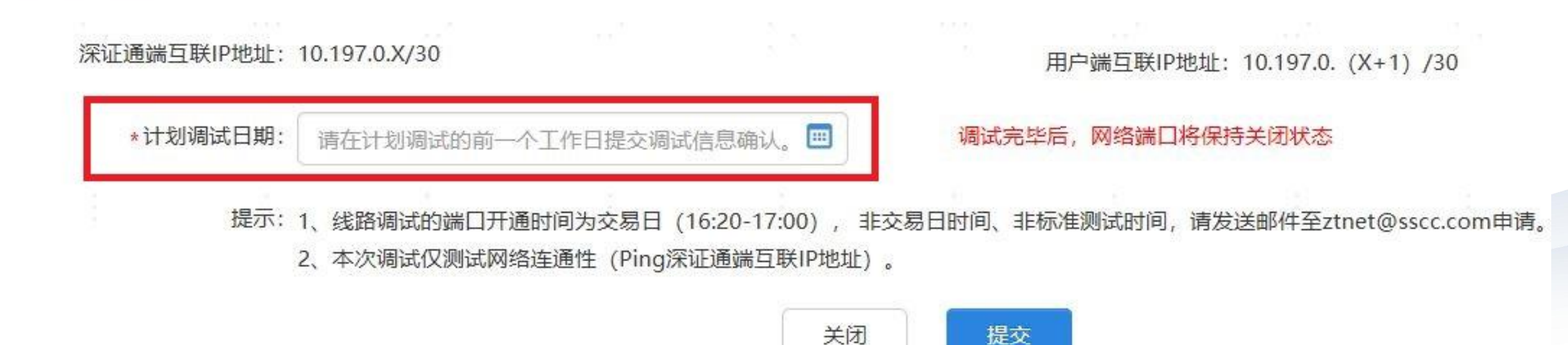

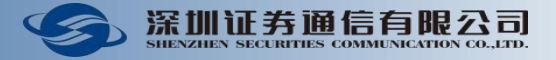

#### 三、专线调试阶段

(2) 收到调试申请批准信息后,于指定时间内进行调试。

注: 若市场机构需多次调试, 可以多次提出申请;

【深证通】【深圳证券通信有限 公司】【运营商线路新增申请】 【OPXL20240122001】 线路调试申请已 通过,请在指定时间内进行调试。调试 完毕后,网络端口将保持关闭状态!确 定投产日期后请登录统一客户专区-我 的待办进行线路投产信息确认!【本信 息不代表深证通立场,未经许可不得转 发、泄露或不当使用。】

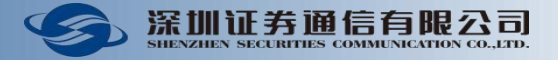

# 四、专线投产阶段

# (1)市场机构确定投产日期→登录深证通交易结算通信业务平台→流程查询→我的待办→线路投产信息确认→提交投产申请;

|          |     | エカい       |                    |      | 2      | тюц <i>ф</i> . | N. 2019 - 2017 - 100 - 100 - 100 - 100 - 100 - 100 - 100 - 100 - 100 - 100 - 100 - 100 - 100 - 100 - 100 - 100 | 5.5.7.7.780803.5.5. | -    |            |    |    |
|----------|-----|-----------|--------------------|------|--------|----------------|----------------------------------------------------------------------------------------------------|---------------------|------|------------|----|----|
| ▲ 【作台    |     |           |                    |      |        |                |                                                                                                    |                     |      |            | 查询 | 重置 |
| 🐻 合同签订   |     | 业务受理      | ₽ <mark>₽</mark> ₽ | 申请   | 青方名称   | 业务             | 送别                                                                                                    |                     | 业务状态 | 申请日期       | 操作 | Έ  |
| ▶ 业务申请   | 1   | OPXL20240 | 122001             | 深圳证券 | 通信有限公司 | 运营商线路          | 新增申请                                                                                                    |                     | 未处理  | 2024-01-22 | 详  | 青  |
| 园 流程查询   | 共1条 | 记录        |                    |      |        |                |                                                                                                    |                     |      |            |    |    |
| 我的由请     |     |           |                    |      |        |                |                                                                                                    |                     |      |            |    |    |
| 我的待办 (1) |     |           |                    |      |        |                |                                                                                                    |                     |      |            |    |    |
|          |     |           |                    |      |        |                |                                                                                                    |                     |      |            |    |    |

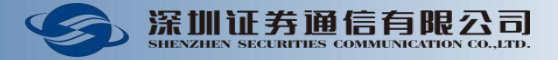

## 专线投产阶段

(1) 市场机构确定投产日期→登录深证通交易结算通信业务平台→流程查询→我的待办→线路投产信息 确认→提交投产申请; 18 II 958 85

| * 按广朔认:     | ○ 重新调试 ◎ 线路      | 投产              |          |                  |                                                                                                    |            |          |
|-------------|------------------|-----------------|----------|------------------|----------------------------------------------------------------------------------------------------|------------|----------|
| *网络连通性测试:   | ◎ 成功 ○ 失败        | (Ping深证通端互联     | (IP地址)   |                  |                                                                                                    |            |          |
|             | ******           |                 |          | ~~==~            |                                                                                                    |            |          |
| 该线路已仕交易结算   | 算网开通,请严格遵守涂      | 交所《会员及其他相关      | 天甲位访问深交) | 听交易条统技不 <b> </b> | 报务规沱》规定,7                                                                                                    | FI灯以 N信息进行 | 」(明认:    |
| *专线接入备份情况:  | 双线接入 ① 单线     单线 | 接入              |          |                  |                                                                                                    |            |          |
|             |                  |                 |          |                  |                                                                                                    |            |          |
|             |                  |                 |          | 222              |                                                                                                    |            |          |
| *备份通道:      | 专线               | ~               |          | 555<br>          | ~                                                                                                    |            |          |
| *备份通道:      | 专线               | ~               |          |                  | ~                                                                                                    |            |          |
| *备份通道:<br>* | 专线<br>行机范要求,在网络调 | ★<br>式过程中以及上线投产 | →运行后,与深3 | 这所互联接口必须         | ✓          √         √            √            √            √            √            √            √            √            √            √            √            ⑦         ⑦            √             √             ⑦         √             ⑦         ⑦         ⑦ | 层) 端口, 不允  | 许使用交换(2月 |

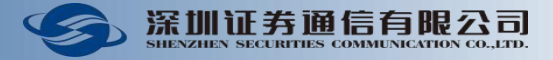

# 专线投产阶段

(2) 获得审批通过后收到办结短信→登录深证通交易结算通信业务平台查询线路→详情→查询对应线路的信息。

【深证通】【深圳证券通信有限 公司】【运营商线路新增申请】 【OPXL20240122001】执行完成,请登 录统一客户专区,进入通信服务业务-运营商线路 查询线路信息! 提醒:贵司该专线已在深交所交易结算 接入网络正式开通,请重点关注深交所 通信网络接入管理规范: 1、按照《深交所交易系统接入服务技 术规范》要求,做好双运营商双中心专 线接入备份; 2、按照《会员及其他相关单位访问深 交所交易系统技术服务规范》要求,在 网络调试过程中以及上线投产运行后, 与深交所互联接口必须使用路由网络 (3 层)端口,不允许使用交换(2 层) 端口。请严控相关安全风险。【本信息 不代表深证通立场,未经许可不得转 发、泄露或不当使用。】

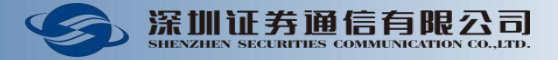

## 专线投产阶段

(2)获得审批通过后收到办结短信→登录深证通交易结算通信业务平台查询线路→详情→查询对应线路 的信息。

| 深圳江光落住士阳八三   |           |                  |                |            |                |        |                  |              |           |         |      |            |       |
|--------------|-----------|------------------|----------------|------------|----------------|--------|------------------|--------------|-----------|---------|------|------------|-------|
| 床圳证分通信有限公司   | 1.<br>127 |                  | 线路编号:          | a<br>2-2   |                |        | 络: 交易结算网         |              | <b>~</b>  | 线路状态    | 于通   |            |       |
|              |           |                  | 开通时间:          | 2023-12-22 | 至 2024-01-22 🔳 | 实际使用   | 方:               |              |           |         |      |            |       |
| <b>骨</b> 工作台 |           |                  |                |            | a <sup>2</sup> |        |                  | 1947<br>1949 |           |         |      | 查          | 询 重   |
| 🗟 合同签订       |           |                  | 公司名称           | 网络         | 线路编号           | 接入数据中心 | 用户端数据中心地址        | 数据中心地址       | 运营商       | 速率      | 线路状态 | 开通时间       | 实际使用方 |
| ▶ 业务申请       | 2         | 1                | 深圳证券通信有限公<br>司 | 交易结算网      | 东莞深圳OTN0000NP  | 深圳福田   | 中国华南地区广东省<br>深圳市 |              | 联通        | 6M      | 开通   | 2024-01-22 | 1     |
| 民 流程查询       |           | <b>〈</b><br>共1条i |                |            |                |        |                  |              |           |         |      |            |       |
| 我的申请         |           |                  | 6 (A           | 54 - 54    | · · · · *>     | 6-6-   | e e              | 1.1          | 0-14<br>- | 24 - 24 |      | ·          |       |
| 我的待办         |           |                  |                |            |                |        |                  |              |           |         |      |            |       |
| 器 我的网络通信业务   |           |                  |                |            |                |        |                  |              |           |         |      |            |       |
| 运营商线路 (自租)   |           |                  |                |            |                |        |                  |              |           |         |      |            |       |

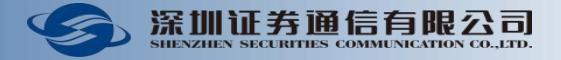

# 四、专线投产阶段

(2)获得审批通过后收到办结短信→登录深证通交易结算通信业务平台查询线路→详情→查询对应线路的信息。

|      |            | 11 元 数 话            |  |               |                |    |
|------|------------|---------------------|--|---------------|----------------|----|
| 技术信息 |            |                     |  | 17<br>17 - 17 | , i            |    |
| 月    | 月户端互联IP地址: | 10.197.0. (X+1) /30 |  | 用户端局域IP地址:    | 10.199.0.00/27 |    |
| ÷.,  | 用户端AS号:    | 6451X               |  | 深证通端AS号:      | 63021          | 1. |
|      | BGP认证密码:   | SSCC@123sscc        |  | 深证通端互联IP地址:   | 10.197.0.X/30  |    |